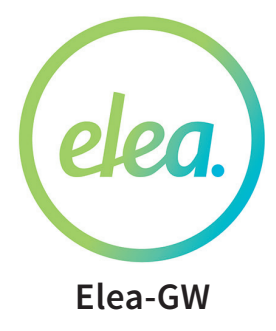

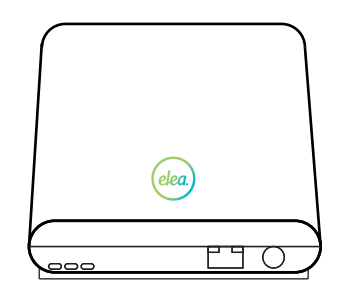

Elea-GW(I)

*Elea-GW* es una pasarela domótica capaz de gestionar la comunicación de múltiples dispositivos a través de la nube. Permite la supervisión y el control de los dispositivos mediante la tecnología inalámbrica *Enocean©* y *Bluetooth*.

Se puede conectar tanto por Wifi, como por cable Ethernet.

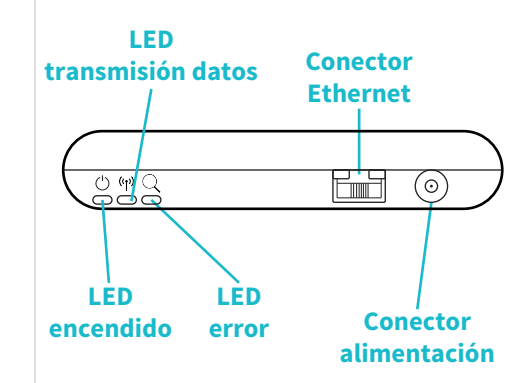

Elea-GW(II)

- Led encendido: indica que la pasarela está encendida.

 Led transmisión de datos: indica que la pasarela está cargando o descargando datos.

- Led error: indica que algún problema a ocurrido en la transmisión de datos.

- Conector Ethernet: donde se conecta el cable Ethernet (alternativa al Wifi).

- Conector alimentación: donde se conecta la pasarela a la red eléctrica.

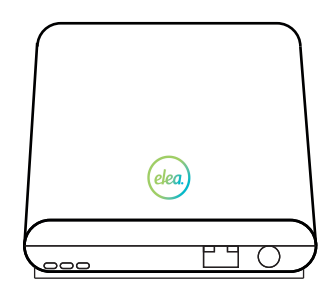

**Intalación Elea-GW** 

**Paso 1**: conectar la pasarela a la red eléctrica.

**Paso 2**: configuración de Internet mediante la aplicación *EleaSetup*, disponible en *Google Play*.

**Paso 3**: entrar en alert.elea-soluciones.es para configurar los dispositivos.

**Nota**: por defecto, la configuración de internet en la pasarela es *Ethernet DHCP*.

Guía rápido de inicio

## **Configurar Internet (III) Configurar Internet (I) Configurar Internet (II) Enlazar Dispositivos** WiFi **Dispositivos BLE Configurar Internet Configurar Internet** EleaLight, EleaReceiver... Automática(DHCP) CONECTAR Obtener código de registro Obtener código de registro Pasarela Pasarela desconectada Conexión a internet CONECTAR Comprobar Guardar Una vez descargada la app *EleaSetup* en Seleccionado EleaGW, nos aparecerá la Como se ha comentado con anterioridad, Para enlazar los dispositivos y configurar

la opción Ethernet DHCP aparece por

deseada, pulsaremos en Guardar.

conexión WiFi: pulsaremos en WiFi,

continuación, añadiremos la clave.

Terminado el proceso, pulsaremos en

buscaremos la red deseada v. a

Guardar.

defecto. En el caso de ser la configuración

Por el contrario, si gueremos configurar la

Google Play, para configurar la conexión a Internet de la pasarela, pulsa en Conectar, como se muestra en la imagen.

Seguidamente, aparecerá una pantalla con una lista de dispositivos disponibles.

Por defecto, el nombre de la pasarela será FleaGW.

siguiente pantalla.

Puslsaremos en Configurar Internet, para la conexión de la pasarela.

las alarmas, deberemos acceder a la web de alert.elea-soluciones.es y registrar el código que se muestra al pulsar Obtener código de registro.

## Para más información

elea-soluciones.es > Particulares > SmartHome > Documentación

Nota: el apartado documentación se encuentra en el pie de la página.